## **New Member Registration Procedure**

Step 1: Go to the Cascade Valley Figure Skating Club Entryeeze Membership Site by clicking the link below:

http://comp.entryeeze.com/Membership/Welcome.aspx?cid=192

Step 2: Click on "Apply for membership" button in the box of "New Members & transferring members"

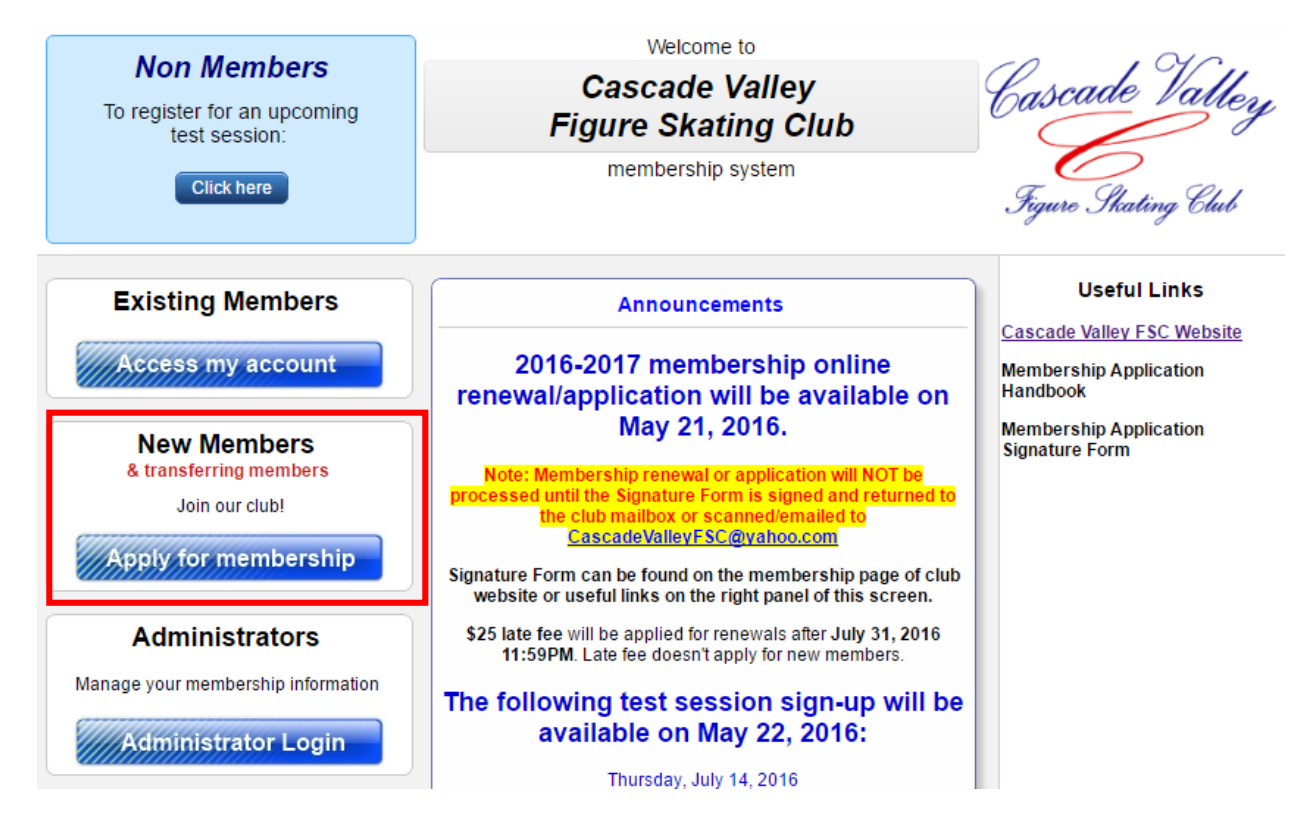

**Step 3:** If another member of your family is a current member of CVFSC, please login to your existing family account and directly go to **Step 9**... If you are the first or only member of your family to join the club AND apply for a new membership with CVFSC, please click on the "Create a new family account" button and go to the next step.

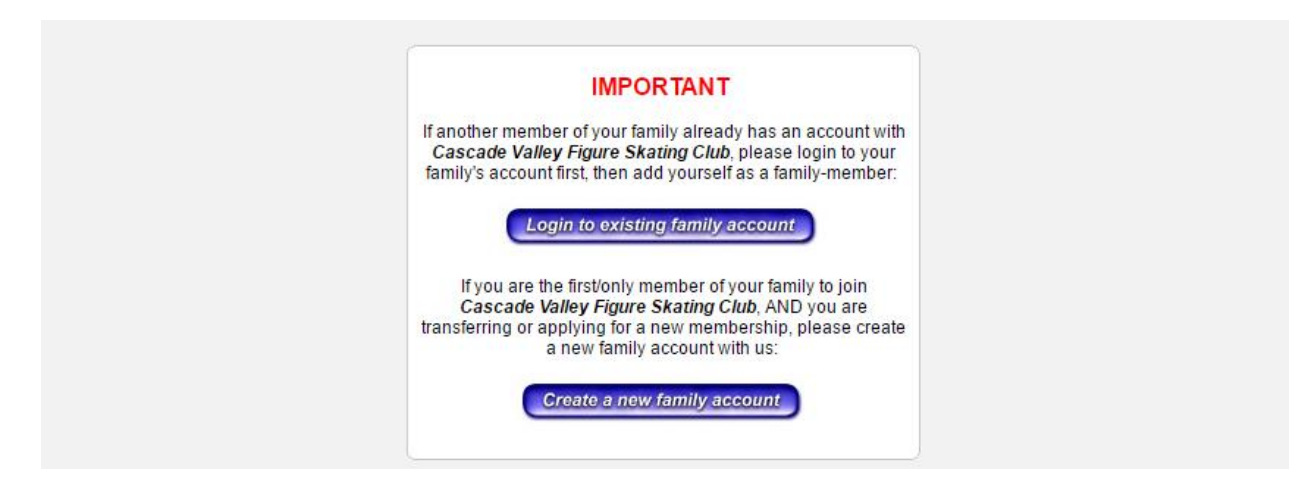

Step 4: Input the verification text shown in the box on your screen. Then click "Continue".

Step 5: Fill out the member's information. Then, click "Save personal information" at the bottom of the page.

| Last Name:<br>Date of Birth: -month- ▼ -day- ▼ -year- ▼<br>Gender: - select - ▼<br>USFS # (if<br>applicable):<br>Cell Phone:<br>Home Phone: |  |
|----------------------------------------------------------------------------------------------------|--|
| Date of Birth:  -month-  -day-  -year-  ▼    Gender:  - select - ▼  ▼  USFS # (if applicable):  (or enter Basic Skills #)    Cell Phone:    |  |
| Gender: - select - ▼<br>USFS # (if<br>applicable): (or enter Basic Skills #)<br>Cell Phone:<br>Home Phone:                                  |  |
| USFS# (if<br>applicable):<br>Cell Phone:<br>Home Phone:                                                                                     |  |
| Cell Phone:                                                                                                    |  |
| Home Phone:                                                                                                    |  |
|                                                                                                    |  |
| Email:                                                                                                    |  |
| 2nd Email:                                                                                                    |  |
| Mailing Addross.                                                                                                    |  |
| Addrass Lina 2.                                                                                                    |  |
|                                                                                                    |  |
| State / Province: Alabama                                                                                                    |  |
| Postal Code:                                                                                                    |  |

Please enter the new member's information here:

**Step 6:** Once you clicked "save personal information", you should see the thank you screen below and received a validation email named "Welcome – your new account" in your email.

| Thank you                                                                                                    |
|----------------------------------------------------------------------------------------------------|
| Your membership account has been created.                                                                                                    |
| We have sent an email to you, which includes instructions for validating your account. After<br>validating your account, you will be able to establish your password and then apply for membership<br>with <b>Cascade Valley Figure Skating Club</b> . |
| If you do not receive the email, please contact Michelle Wang at Cascade Valley Figure Skating Club.                                                                                                    |
| This browser window can now be closed.                                                                                                    |

Step 7: Click on the link in your validation email to active your account.

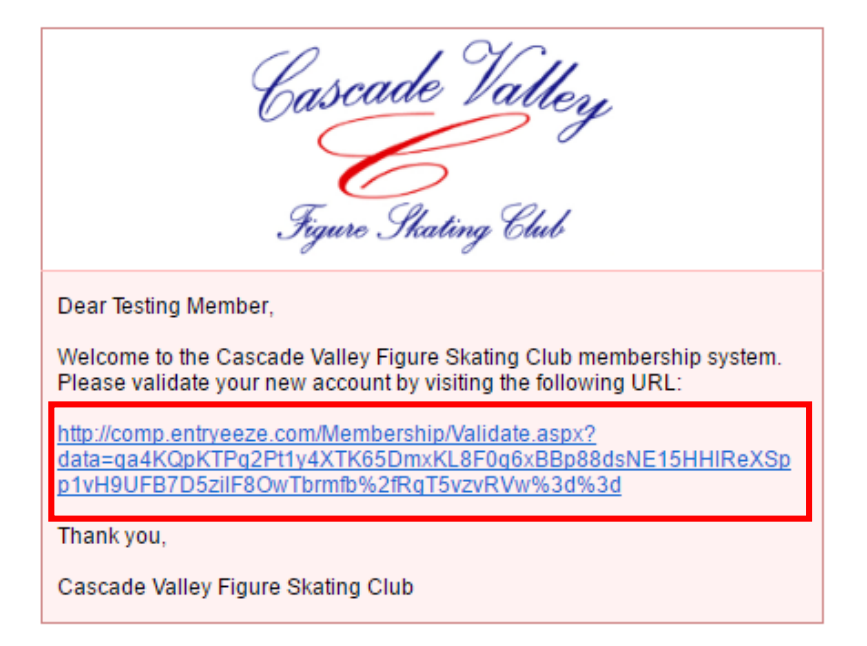

**Step 8:** Once you clicked on the validation link, it will pop up for you to create a password for your account. Click "save my new password" when finish.

| Welcome, Testing Member. Please cho<br>ad    | ose a password to complete validation of your<br>count: |
|----------------------------------------------|---------------------------------------------------------|
| Create a password:<br>Re-enter the password: |                                                         |
| Save my                                      | new password                                            |

**Step 9:** It will take you to the personal information page of your account meaning your account has been set up. If you don't have any other members to add, please stop here and refer to the <u>membership application procedure</u> to apply for the membership. If you need to add another member of your family, please click "add new family member" button on the left of the screen.

| Cascade Valley                        |                                                    | Cart / Checkout                                | ) |
|---------------------------------------|----------------------------------------------------|------------------------------------------------|---|
| Figure Skating Club                   | Change<br>password                                 | Sign out 🛞 Return to need help                 |   |
| Manage My Family Apply / Renew Vo     | unteer Test Sessions                               | Merchandise Contract Ice Installments          |   |
| Family Members (click to view/modify) | rsonal Information Additi<br>Membershi<br>Expires: | ional Information<br>ip: (not a member)<br>N/A |   |

**Step 10:** Enter the new family member's information. If any information such as address, email, phone # is the same as the member you just created or an existing member, then check the box "Use xxx from XXX". Click "Save personal information" once all information is completed.

| First Name:<br>Last Name:<br>Date of Birth:<br>Gender:<br>USFS # (if<br>applicable):<br>Cell Phone: | -month- ▼ -day- ▼ -year- ▼<br>- select - ▼<br>(or enter Basic Skills #) |
|----------------------------------------------------------------------------------------------------|-------------------------------------------------------------------------|
|                                                                                                    | Use phone # from Testing Member                                         |
| Home Phone:                                                                                         |                                                                         |
|                                                                                                    | Use email from Testing Member                                           |
| Email:                                                                                              |                                                                         |
|                                                                                                    |                                                                         |
| 2nd Email:                                                                                          |                                                                         |
| 2nd Email:                                                                                          | Use address info from <b>Testing Member</b>                             |
| 2nd Email:                                                                                          | Use address info from <b>Testing Member</b>                             |
| 2nd Email:<br>Mailing Address:<br>Address Line 2:                                                   | Use address info from <b>Testing Member</b>                             |
| 2nd Email:<br>Mailing Address:<br>Address Line 2:<br>City:                                          | Use address info from <b>Testing Member</b>                             |
| 2nd Email:<br>Mailing Address:<br>Address Line 2:<br>City:<br>State / Province:                     | Use address info from <b>Testing Member</b>                             |

**Step 11:** If additional members need to be added, please perform step 9 and step 10 again. Otherwise, please refer to the "Membership Renewal & Application Procedure" to apply/renew the membership.